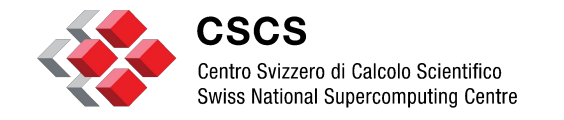

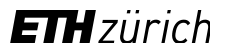

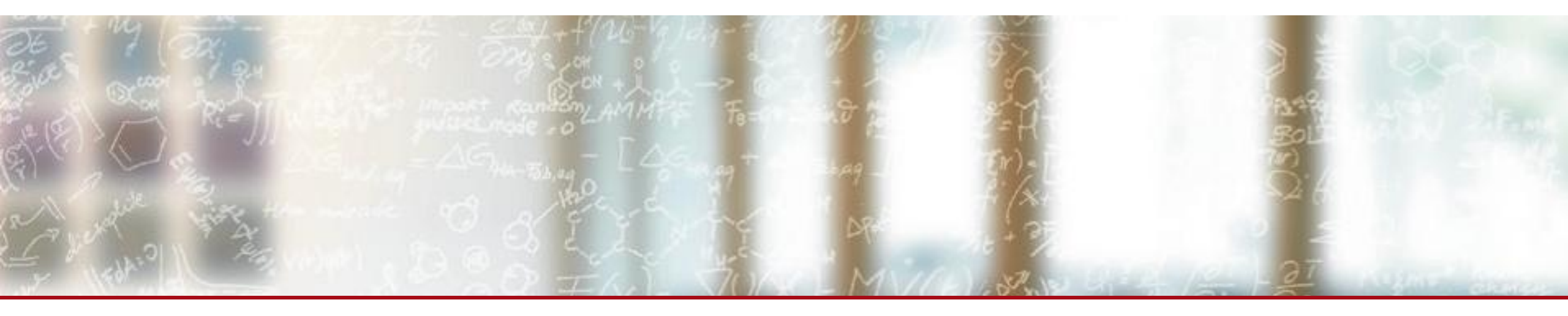

# Multi-factor authentication (MFA) at CSCS

Narendra Challa, CSCS Dec 05, 2022

# What is MFA?

- A digital identity represents a physical person in the digital world
- Connecting a physical person to a digital identity is called authentication
- MFA is a technique to increase the assurance that an authentication is valid
- Authentication was done with one factor such as a login/password pair
- MFA brings more factors to the authentication:
  - Something you know: a login/password, an answer to a private question
  - Something you have: a phone, a card, a USB key,...
  - Something you are: your fingerprint, your facial expression
- At CSCS we implement a 2-factor authentication

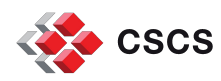

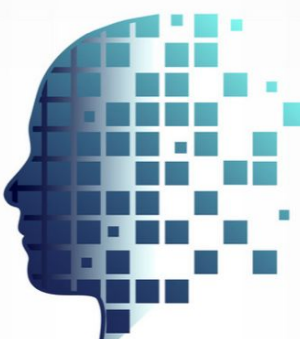

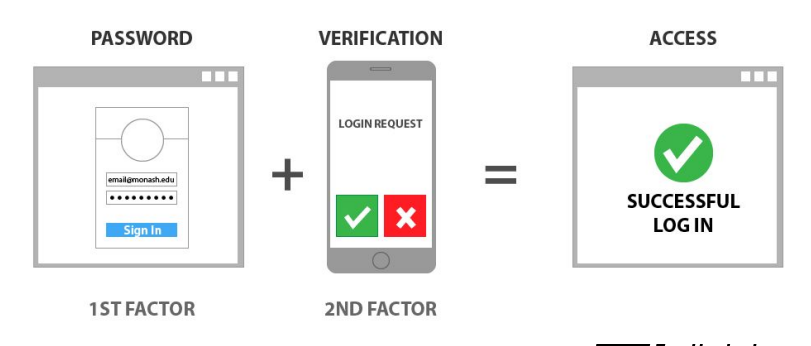

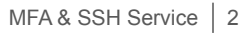

### Why MFA is important?

- Stealing credentials is one of the activities of cyber attackers
  - Use the same password on every web sites 

     multiple access
  - Simple password to brute force 
     asy attack
- MFA makes it harder to steal a digital identity
  - It protects better your data and your access to CSCS resources
  - It protects better your research and work
- Follows identity and access management standards
  - Evolution for a better security
  - Evolution for a simpler usage

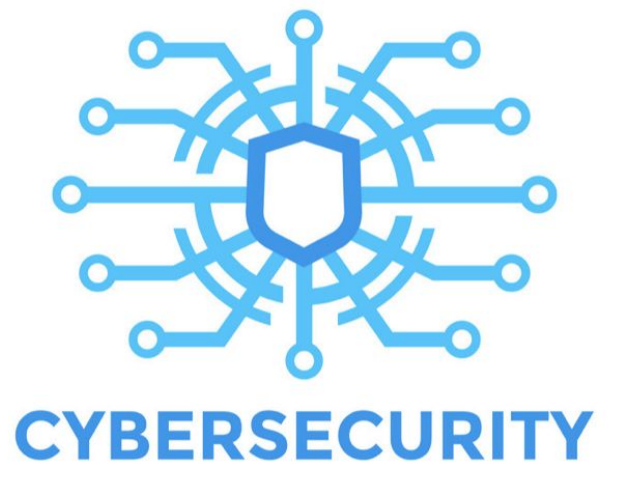

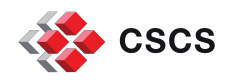

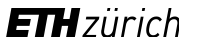

### How does MFA work at CSCS?

- There are 2 authentication mechanisms at CSCS:
  - Web service access: <u>https://xyz.cscs.ch</u>
  - System access: ssh ela.cscs.ch
- Web service access will require to provide a 6-digit code from a device
  - Enrolment process to register a device
  - Digital code asked after entering login/password
- System access will require to use a service for generating special SSH keys
  - Download a SSH key pair from a service <u>https://sshservice.cscs.ch</u> (MFA authentication)
  - Use that key pair to SSH into the frontend node

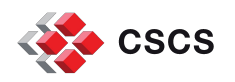

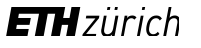

#### Web services access

- Enrolment process
  - 1. You will receive an email informing you that your account is MFA enabled.
  - 2. You will need to log into any CSCS web service like <u>https://account.cscs.ch</u> by providing your login/password as usual
  - 3. During the authentication process, you will receive an email to confirm that it was you with a 6 letter-code to enter in the page.

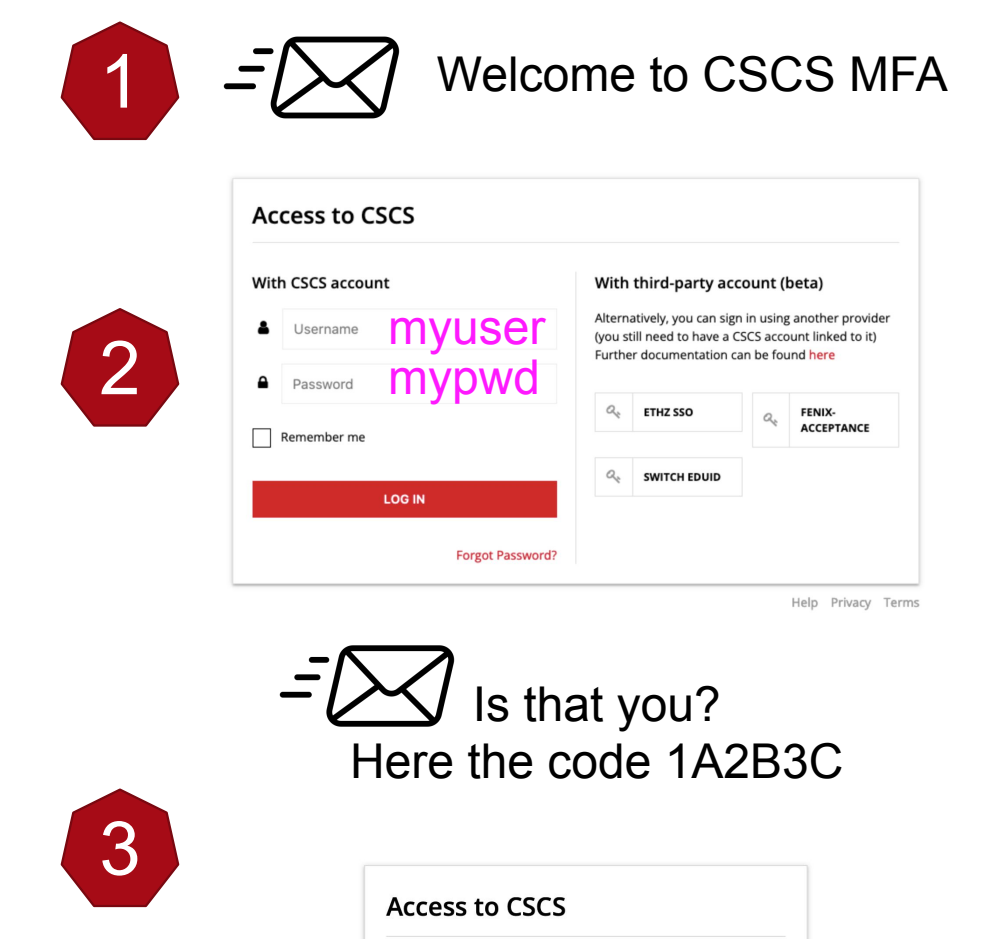

• Enter the code we sent to your email address.

SUBMIT

1A2B3C

Email verification

A Code

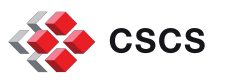

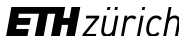

#### Web services access

- Enrolment process
  - You will need to scan the QR code with app 4. like Google Authenticator to register your device
  - In the same page you need to enter the 5. 6-digit code provided by the app and a name for your device
  - Complete! 6.

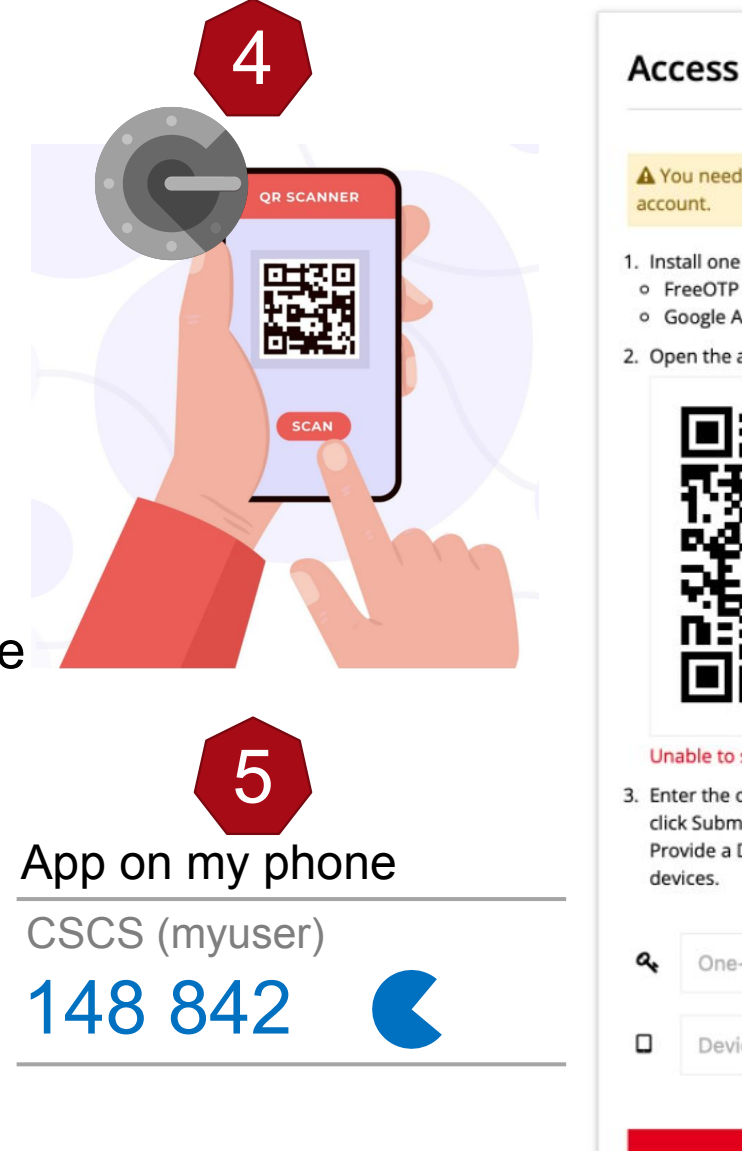

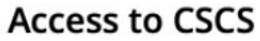

A You need to set up Mobile Authenticator to activate your

- 1. Install one of the following applications on your mobile:
- Google Authenticator
- 2. Open the application and scan the QR-code.

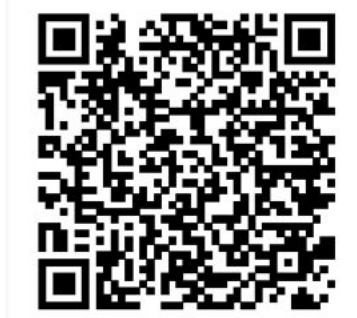

#### Unable to scan?

3. Enter the one-time code provided by the application and click Submit to finish the setup. Provide a Device Name to help you manage your OTP devices.

| a, | One-time code 148842               |
|----|------------------------------------|
|    | Device Name (not required) myphone |
| _  |                                    |
|    | SUBMIT                             |
|    |                                    |

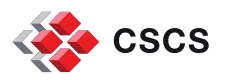

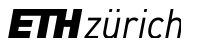

### Web services authentication with MFA

- Authentication:
  - 1. Provide your first factor: login and password
  - 2. Provide the second factor: 6-digit code obtained from your device
  - 3. Success!

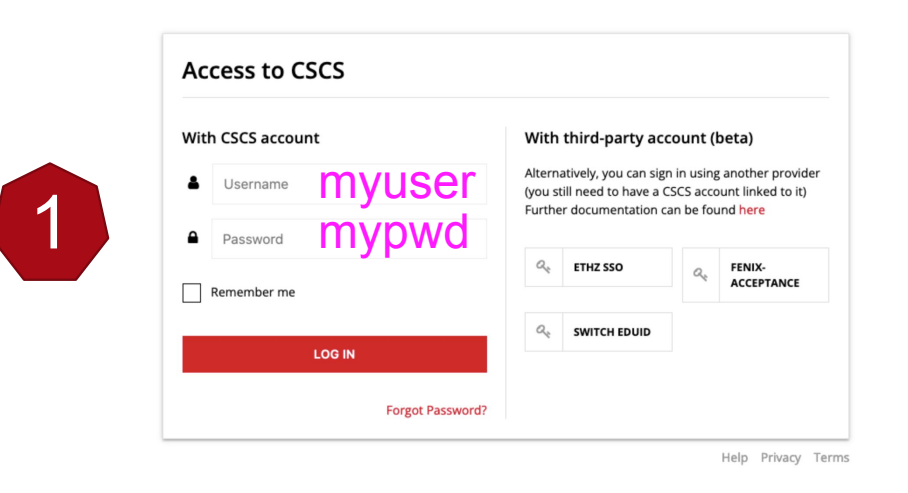

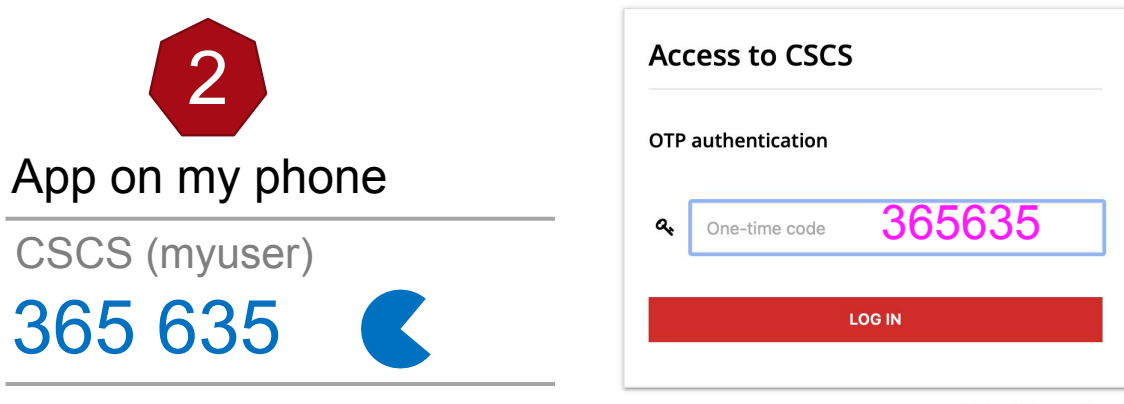

Help Privacy Terms

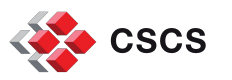

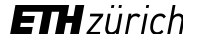

#### System access

- Access to CSCS system is done with SSH
- Once you have been MFA enabled SSH access changes:
  - You CANNOT use login and password.
  - You CANNOT use a key pair that you have generated yourself.
  - You can ONLY use a key pair generated by a CSCS service.
    - This pair of keys are <u>only valid for 24H</u> after that time you need to get a new key pair.
  - Once the keys are downloaded you need to set them in your SSH folder.
- To access the web service you need to authenticate with MFA
  - https://sshservice.cscs.ch

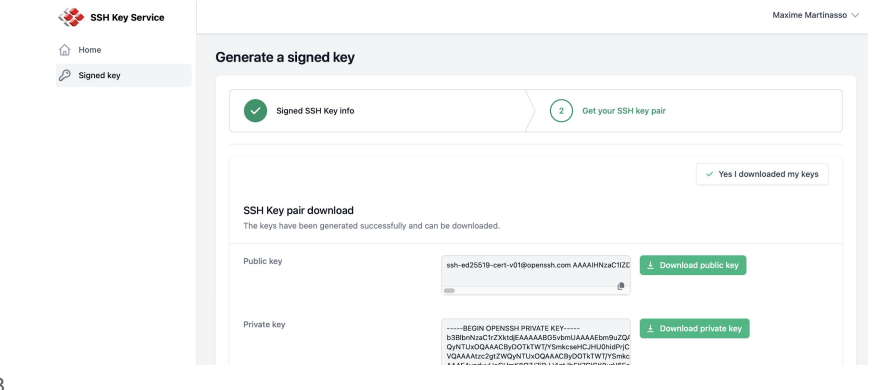

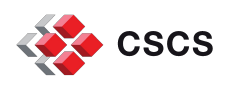

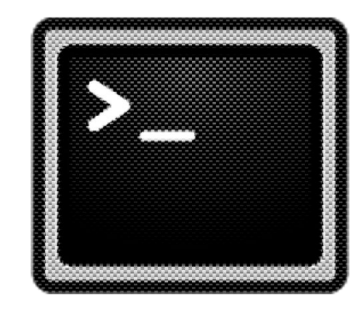

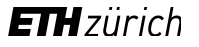

#### **System access - scripts**

- We provide a Shell and a Python script to get the keys
- Authenticate
- Retrieve the keys
- Set the keys

Optional but recommended to set a passphrase on the private key using the below command:

\$ ssh-keygen -f ~/.ssh/cscs-key -p

Usage:

1. Add the key to the SSH agent: \$ ssh-add ~/.ssh/cscs-key

2. Connect to the login node using CSCS keys: \$ ssh -A <CSCS-LOGIN-NODE>

[sshservice-cli]\$ ssh –i ~/.ssh/cscs-key ela.cscs.ch

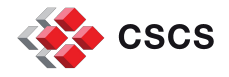

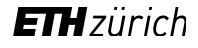

# Demo

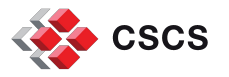

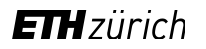

# **FAQ (1)**

- 1. I forgot my phone temporarly and cannot authenticate:
  - Write a ticket to CSCS with the duration of the exception and we will disable MFA for you.
- 2. I lost my phone forever and won't be able to authenticate with MFA:
  - Write a ticket to CSCS and we will reset your MFA, you will need to re-enroll.
- **3**. I want to change phone, how do I copy the MFA seeds?
  - Google authenticator allows to transfer seeds, if that does not work we can reset your MFA for you to re-enroll.
- 4. Can I register something else than my phone? More than one device?
  - Yes! However, if your password is stored on your laptop together with your MFA then it lowers security.

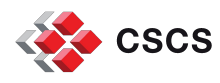

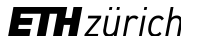

# FAQ (2)

- 5. Can I let my SSH connection open once it has been established?
  - Yes ☺, we might plan to put a duration limit in the future, but not today.
- 6. Can I be exempted from doing MFA?
  - Mostlikely no, but for some use cases we can grant exceptions.
- 7. I have a workflow engine that uses SSH to access systems, can I have an exception?
  - Not really! The solution is to use FirecREST for your workflow engine or push the provider of the workflow engine to do so.
- 8. I offer services using CSCS systems and a service account, what should I do?
  - Contact us and we will let you create a pair of keys valid for one year with limited scope for your service account.

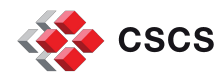

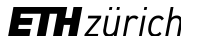

# **Questions**?

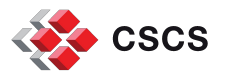

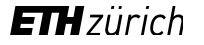

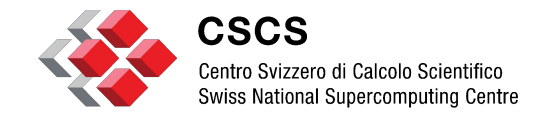

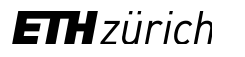

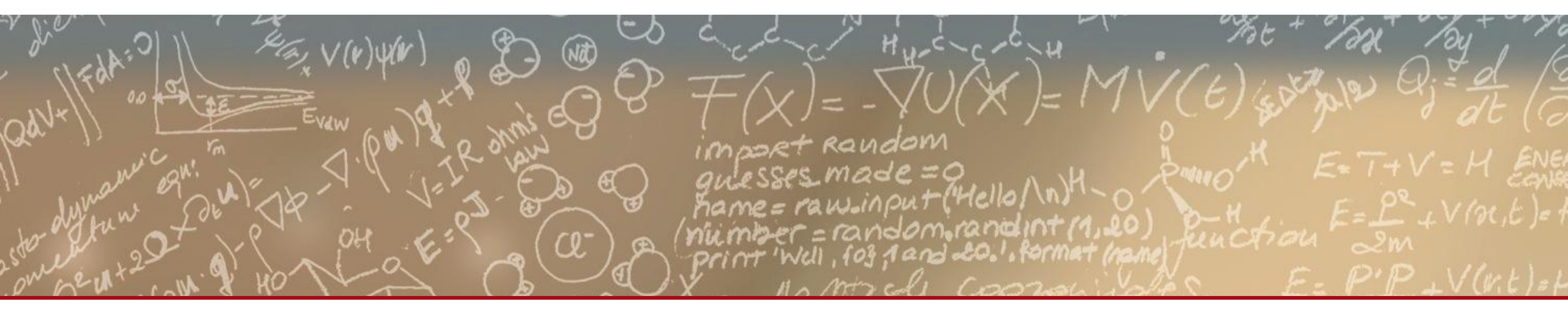

# Thank you for your attention.